# SSH Keys

- Creating an SSH Key
- Adding your SSH key for Login without Password
- Adding your key to Github
- References

## Creating an SSH Key

https://docs.github.com/en/github/authenticating-to-github/generating-a-new-ssh-key-and-adding-it-to-the-ssh-agent

> ssh-keygen -t ed25519 -C "your\_email@example.com"

... see above link

#### Adding your SSH key for Login without Password

In order to login to another machine over ssh without requiring a password, we can add the public ssh key to the server's list of authorized keys.

For each user:

- they should generate (on their local machine) their keypair using ssh-keygen -t rsa (the rsa can be replaced with dsa or rsa1 too, though those options are not recommended).
- they need to put the contents of their public key (id\_rsa.pub) into ~/.ssh/authorized\_keys on the server being logged into.

#### Adding your key to Github

Navigate to Settings SSH and GPG keys. Click New

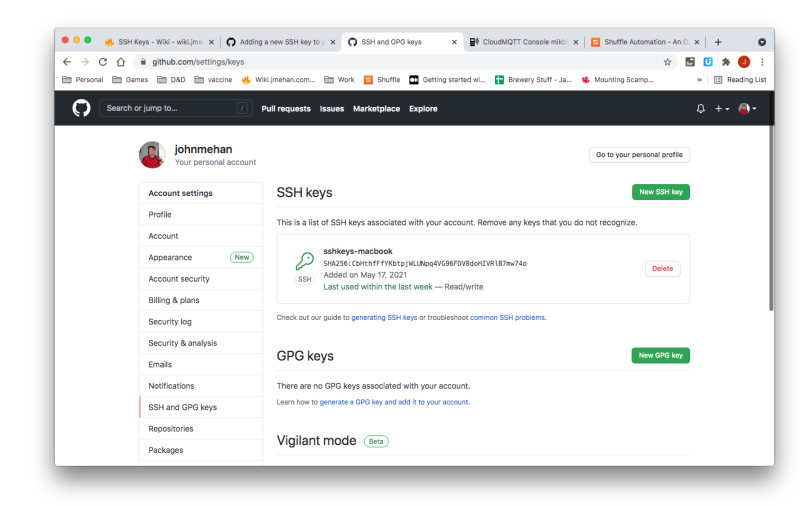

Give the keys a title and then past the contents of ~/.ssh/id\_ed25519.pub into the keys input box and click Add SSH Key.

| Personal 🗎                                                  | Games 🖹 D&D 🗎 vaccine 👋 Wi         | H 🖬 K.jmehan.com 🛅 Work 🔁 Shuffle 🖸 Getting started wl 👔 Brewery Stuff - Ja 🛸 Mounting Scamp 😕                                                                                      | Reading L |
|-------------------------------------------------------------|------------------------------------|----------------------------------------------------------------------------------------------------|-----------|
|                                                             | arch or jump to                    | Pull requests Issues Marketplace Explore                                                                                                    | 1 +- 🚳-   |
|                                                             | johnmehan<br>Your personal account | Ge to your personal profile                                                                                                    |           |
|                                                             | Account settings                   | SSH keys / Add new                                                                                                    |           |
|                                                             | Profile                            | Title                                                                                                    |           |
|                                                             | Account                            |                                                                                                    |           |
|                                                             | Appearance (New)                   | Key                                                                                                    |           |
|                                                             | Account security                   | Begins with 'tsh-rsa', 'ecdsa-sha2-nistp256', 'ecdsa-sha2-nistp384', 'ecdsa-sha2-nistp521', 'ssh-ed25519',<br>'sk-ecdsa-sha2-nistp256@openssh.com', or 'sk-ssh-ed25519@openssh.com' |           |
|                                                             | Billing & plans                    |                                                                                                    |           |
|                                                             | Security log                       |                                                                                                    |           |
|                                                             | Security & analysis                |                                                                                                    |           |
| Emails<br>Notifications<br>SSH and GPG keys<br>Repositories | Emails                             |                                                                                                    |           |
|                                                             | Notifications                      | Add \$SH key                                                                                                    |           |
|                                                             | SSH and GPG keys                   |                                                                                                    |           |
|                                                             | Repositories                       |                                                                                                    |           |
|                                                             | Bealinger                          |                                                                                                    |           |

### References

| Reference                                               | URL                                                                                                    |
|---------------------------------------------------------|----------------------------------------------------------------------------------------------------|
| Generating a new SSH key and adding it to the ssh-agent | https://docs.github.com/en/github/authenticating-to-github/generating-a-new-ssh-key-and-adding-it-to-the-ssh-agent |
| Connecting to GitHub with SSH                           | https://docs.github.com/en/github/authenticating-to-github/connecting-to-github-with-ssh                           |